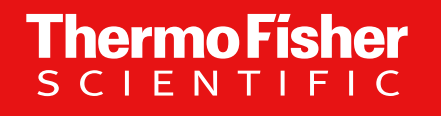

# Coupa Supplier Portal (CSP) User Guide for Third-Party Suppliers

The world leader in serving science

1 Proprietary & Confidential | For Third-Party Suppliers April 2025

#### **CONTENTS** click title to move to section

Introduction

What is Changing

**Benefits for Suppliers** 

Introduction to Coupa Supplier Portal

Registering your CSP Account

Managing your CSP Account

Key CSP Features

Viewing your Purchase Orders

Creating an Invoice

**Invoice Requirements** 

Why Invoice via CSP

Thermo Fisher Entities in Scope

<u>Support</u>

#### **Introduction to Coupa**

- Coupa is a cloud-based, user-friendly e-Procurement and supplier collaboration software
- Coupa provides Thermo Fisher with ONE platform, ONE environment that integrates our Sourcing, Procurement, and Invoice workflows
- Coupa is a leading E-Procurement platform, connecting buyers with their suppliers
- Coupa is an internet-based solution capable of accommodating a variety of different systems
- The Coupa Supplier Portal (CSP) is to communicate purchase orders, provide you with ability to create & send invoices, resolve disputes & provide visibility of status ('CP' prefixed PO only)
- The Coupa Supplier Portal (CSP) is FREE, there is no cost for suppliers

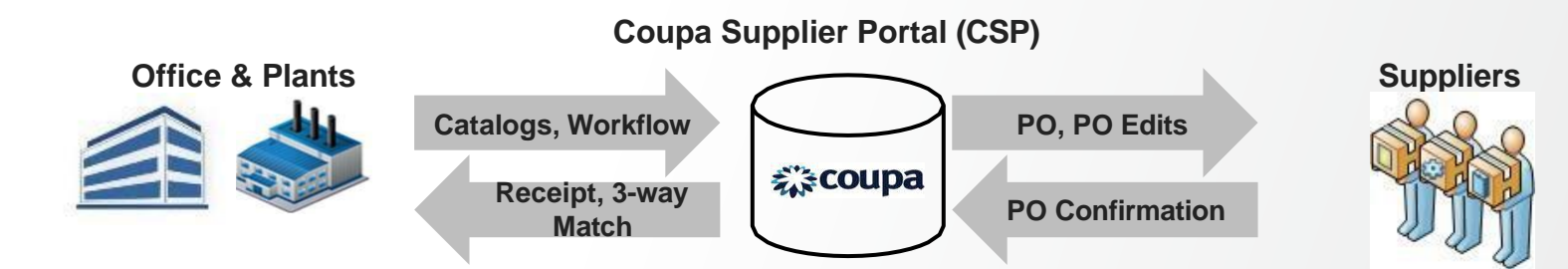

#### What is changing?

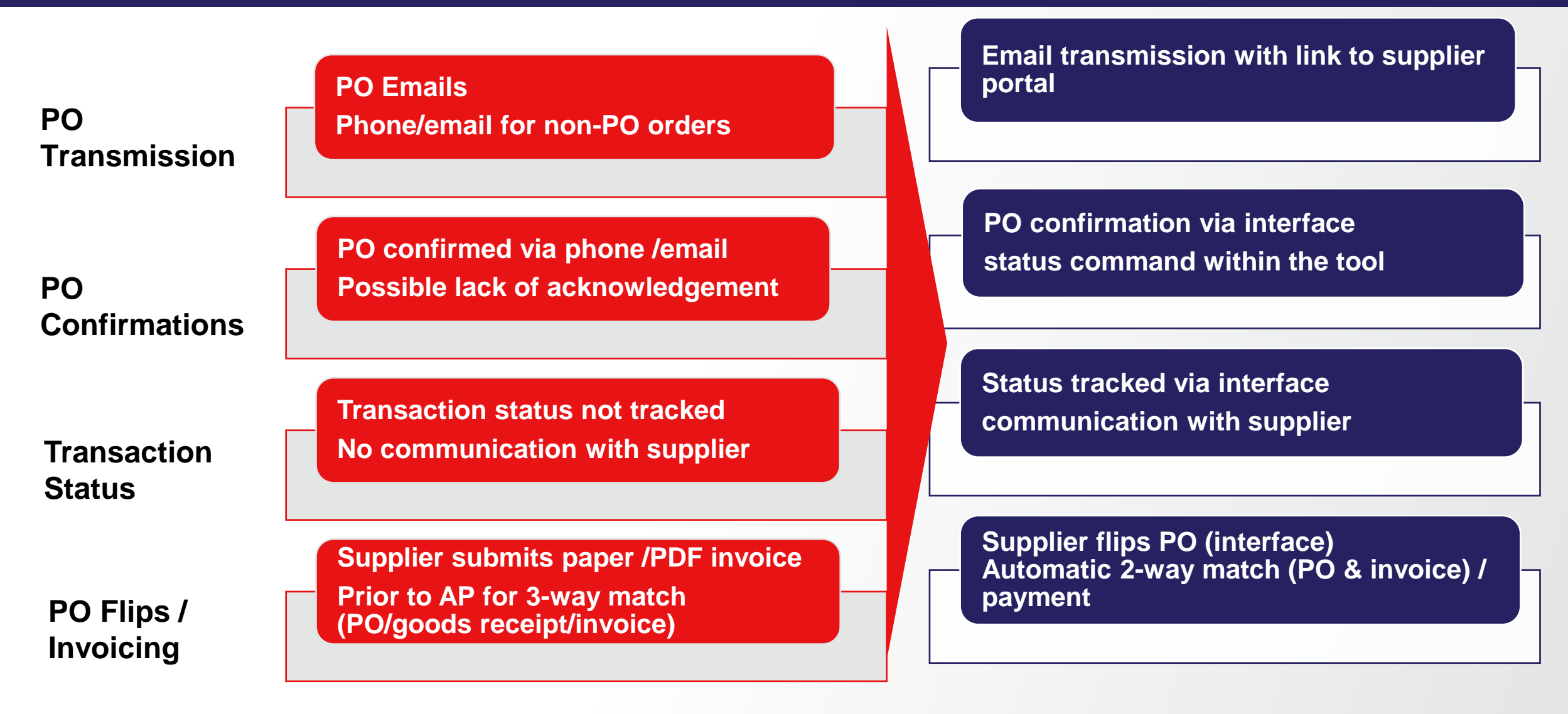

#### **Benefits for Suppliers**

**Coupa is focused on customer success:** 

- No charge to utilize the user-friendly Coupa Supplier Portal (CSP)
- View your Purchase Orders ('CP' prefixed PO) and get a summary of POs from Thermo Fisher
- Create an invoice directly from the PO in the CSP, by easily completing required fields Invoice # and date on the Create Invoice screen. You can attach a copy of your invoice
- **Resolve disputed invoices** via notifications received, with the reason for dispute and the option to cancel or adjust the invoice. You will be able to track the new status, from dispute to pending

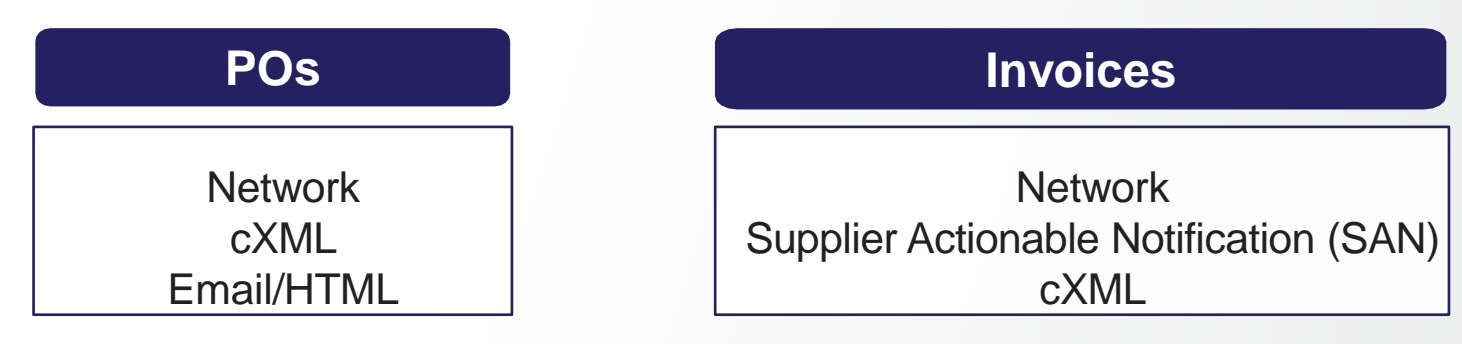

## Thermo Fisher

#### Introduction to Coupa Supplier Portal (CSP)

- The Coupa Supplier Portal (CSP) is an online tool that serves as the interface between the suppliers and Thermo Fisher. This will include:
- Exchanging PO and Invoice documents between Thermo Fisher and suppliers
- Provide increased visibility throughout the ordering and invoicing processes

| @c                                                                                                    | coupa supplier portal                                                                            |
|----------------------------------------------------------------------------------------------------|--------------------------------------------------------------------------------------------------|
| Register         New to Coupa? Create your account or click here for help.         First Name         Last Name         Company | Log In<br>Welcome backl Login or click here for help.<br>* Email Address<br>* Password<br>Log In |
| * Email Register                                                                                                    | Forgot Your Password?                                                                            |

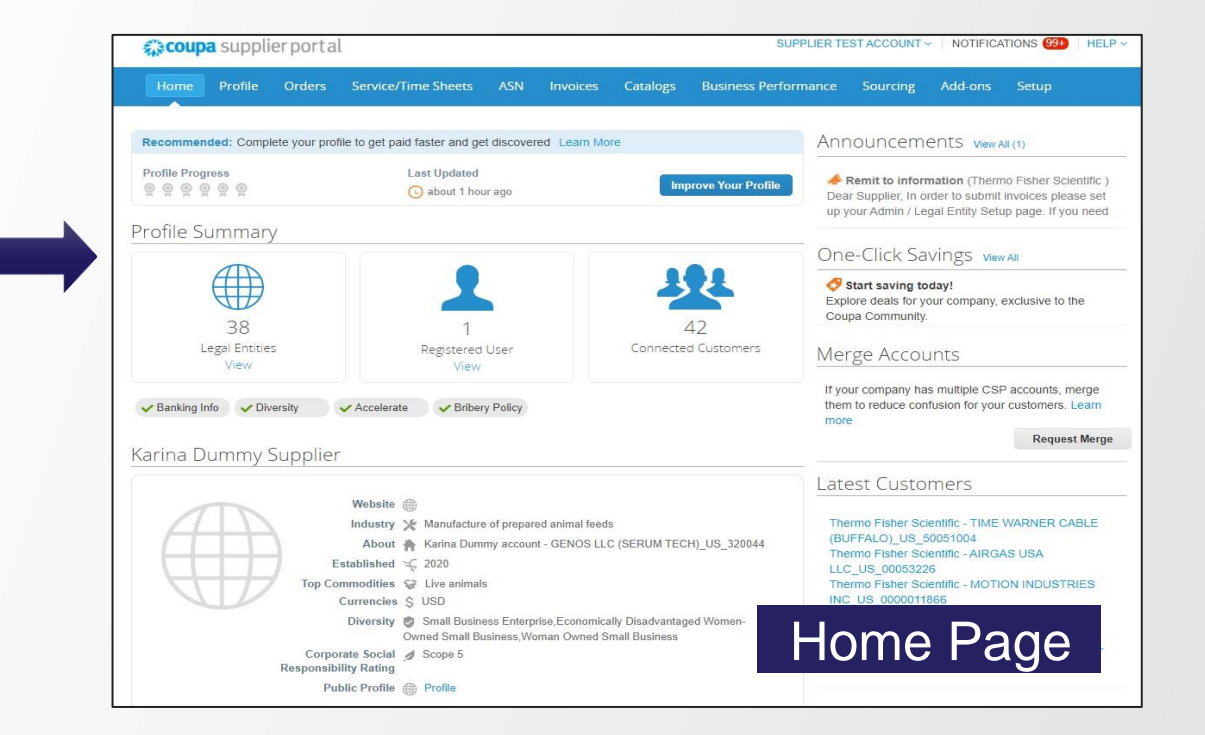

#### Registering your Coupa Supplier Portal (CSP) Account

- You may receive an email invitation from Thermo Fisher inviting you to join the Coupa Supplier Portal
- To register, use one of the following methods:
  - 1. Follow the instructions within the email invitation
  - 2. Register directly at <u>https://supplier.coupahost.com</u>
  - 3. Log-in with your existing Coupa access: Setup > Connectivity Links > Select 'Thermo Fisher Scientific' in search field > Provide Thermo Fisher contract name/e-mail you work with > Submit
- For queries, please contact: <u>RTPManila.Indirectprocurement@thermofisher.com</u>

|                                             | र्द्र <del>ों,</del> COL |                                        |                  |
|---------------------------------------------|--------------------------|----------------------------------------|------------------|
| Get Started<br>Signing up is FAST and FREE! |                          | Log In<br>Welcome back, we missed you! | Login Here       |
| Register Here                               | * First Name             | * Email Email Address                  |                  |
|                                             | * Last Name              | * Password Password                    |                  |
|                                             | * Company                | Log in                                 |                  |
|                                             | * Email                  | Forgot your password?                  | Forgot password? |
|                                             | Request an Invite        |                                        |                  |
|                                             |                          |                                        |                  |
|                                             |                          |                                        |                  |
|                                             |                          |                                        |                  |
|                                             |                          |                                        |                  |

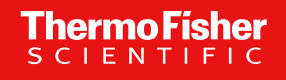

#### Managing your Coupa Supplier Portal (CSP) Account

**STEP 1:** Setup Company / Legal Entity profile (8 sub-steps)

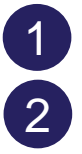

From the Main Menu, click the Setup Tab

Click Legal Entity Setup option

3 Click Add Legal Entity

| coupa supplier p                     | ortal                    |              |          | SUPPLIER TE          | ST ACCOUNT | NOTIFICA | TIONS (99+) HELP ~ |   |
|--------------------------------------|--------------------------|--------------|----------|----------------------|------------|----------|--------------------|---|
| Home Profile Or                      | ders Service/Time Sheets | ASN Invoices | Catalogs | Business Performance | Sourcing   | Add-ons  | Setup              |   |
| Admin Customer Setup                 | Connection Requests      |              |          |                      |            |          |                    |   |
| Admin Legal Entity                   | y S <mark>et</mark> up   |              |          |                      |            |          | Add Legal Entity   | 3 |
| Users                                | Legal Entity             |              |          |                      |            |          |                    |   |
| Merge Requests                       | ✓ Karina Dummy Suppli    | er           |          |                      |            |          | Actions -          |   |
| Legal Entity Setup                   | ✓ AIRGAS DRY ICE LLC     | C            |          |                      |            |          | Actions -          |   |
| Fiscal Representatives               | ✓ Karina Dummy Suppli    | er           |          |                      |            |          | Actions -          |   |
| Terms of Use                         | ✓ abbott laboratories    |              |          |                      |            |          | Actions -          |   |
| Payment Preferences 🐱                | ✓ Sonoco_US_0000064      | 122          |          |                      |            |          | Actions -          |   |
| Static Discounting                   | ← Previous 12345678 Next | t<br>andre   |          |                      |            |          |                    |   |
| sFTP Accounts                        |                          |              |          |                      |            |          |                    |   |
| cXML Errors                          |                          |              |          |                      |            |          |                    |   |
| sFTP File Errors (to<br>Customers)   |                          |              |          |                      |            |          |                    |   |
| sFTP File Status (from<br>Customers) |                          |              |          |                      |            |          |                    |   |

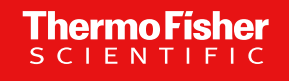

#### Managing your Coupa Supplier Portal (CSP) Account

#### **STEP 1:** Setup Company / Legal Entity profile

| 4 Enter Legal Entity name and select the Country, and Continue |  |
|----------------------------------------------------------------|--|
|----------------------------------------------------------------|--|

| Where's your business located?                                                                                                    | 5 Enter your company Invoice address and Tax ID num                                                                                                    |
|----------------------------------------------------------------------------------------------------|----------------------------------------------------------------------------------------------------|
|                                                                                                    | What address do you invoice from?                                                                                                    |
| Setting up your business details in Coupa will help you meet your customer's invoicing and payment requirements. For best results with current and future customers, complete as much information as possible.           *Legal Entity Name         Test INC           Country/Region         United States           United States         United States | * Address Line 1 1234 Street Test   Address Line 2    * City Austin   * City Austin   State Texas - TX   * Postal Code 1234   Country/Region United States   REQUIRED FOR INVOICING Enter the registered address or your legal entity. This is the same location where you receive government documents. It is in the same location where you receive government documents. It is in the same location where you receive government documents. |
| Cancel                                                                                                    | ☑ Use this address for Remit-To 🕖<br>☑ Use this for Ship From address 🕖                                                                                                    |

| * Address Li         | ne 1 1234 Street Test             |                                 |
|----------------------|-----------------------------------|---------------------------------|
| riser000 El          |                                   |                                 |
| Address Li           | ne 2                              | REQUIRED FOR INVOICING          |
|                      | City Austin                       | Enter the registered address of |
| s                    | tate Texas - TX                   | same location where you         |
| * Postal C           | ode 1234                          | receive government              |
| Country/Reg          | gion United States                | documents. 🥑                    |
|                      | 🖉 Use this address for Remit-To 🥡 |                                 |
|                      | Use this for Ship From address    |                                 |
|                      |                                   |                                 |
| at is your Tax ID? 🧃 |                                   |                                 |
|                      |                                   |                                 |
| Country/Res          | gion United States                | ✓ ×                             |

#### Managing your Coupa Supplier Portal (CSP) Account

#### STEP 1: Setup Company / Legal Entity profile

| 5 | At the base of the screen, | click: | <b>Bank Info</b> | and Assign | Customers |
|---|----------------------------|--------|------------------|------------|-----------|
|---|----------------------------|--------|------------------|------------|-----------|

| In  | voice From Code |                |    | 0 |
|-----|-----------------|----------------|----|---|
| Pre | ferred Language | English (US) 🖌 |    |   |
|     |                 |                | Da |   |

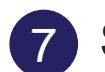

Select the customers to be included and click Done

| Assign Cus | tomers                   |
|------------|--------------------------|
| Who        | do you want to see this? |
|            | S 43                     |
|            | Thermo Fisher Scientific |

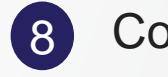

Coupa Will confirm the setup is complete

| Setup Complete                                     |
|----------------------------------------------------|
| •                                                  |
|                                                    |
|                                                    |
|                                                    |
| Congratulations!                                   |
| This legal entity can now be used on new invoices. |
|                                                    |

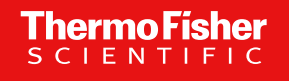

#### Managing your Coupa Supplier Portal (CSP) Account

(3)

**STEP 2:** Notification Preferences (3 sub-steps)

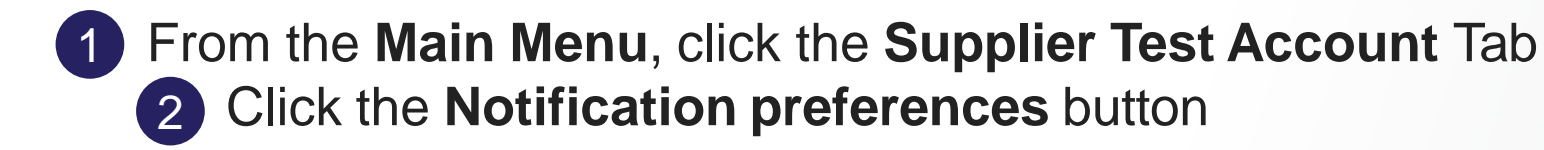

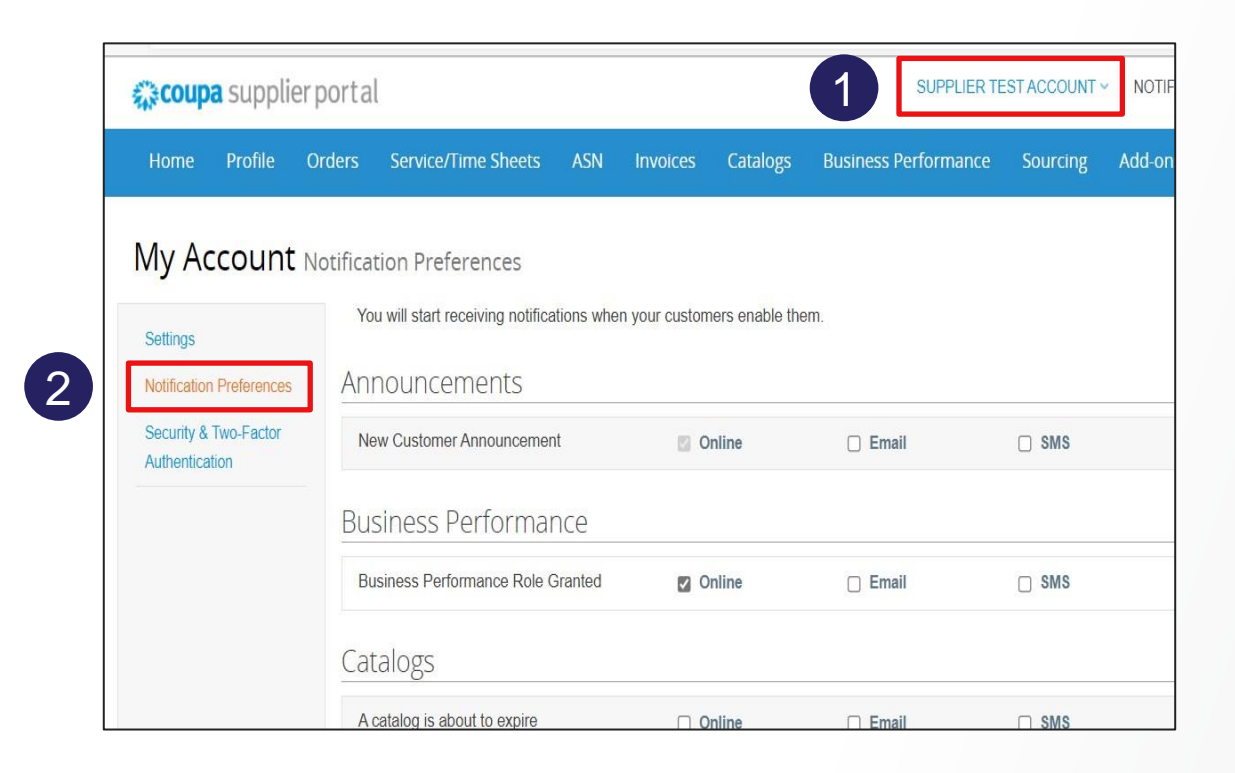

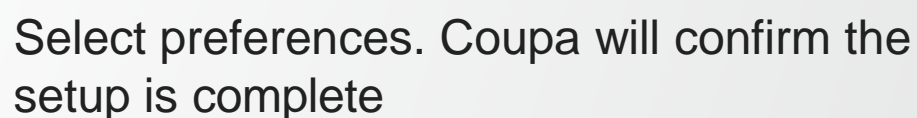

| ivoices                              |        |         |        |
|--------------------------------------|--------|---------|--------|
| A new comment is received            | Online | Email   | SMS    |
| Legal Invoice Export Ready           | Online | 🛛 Email | SMS    |
| An invoice is disputed               | Online | 🛛 Email | C Stas |
| An invoice is approved               | Online | Email   | SMS    |
| An invoice is abandoned              | Online | 🛛 Email |        |
| An invoice is withdrawn from dispute | Online | Email   | SMS    |
| An invoice is paid                   | Online | Email   | SMS    |
| orders                               |        |         |        |
| An order is canceled                 | Online | Email   | SMS    |
| A new order is received              | Online | Email   | SMS    |
| A new comment is received            | Online | Email   | SMS    |

#### Managing your Coupa Supplier Portal (CSP) Account

STEP 3: Add a New User (5 sub-steps)

From the Main Menu, click the Setup Tab
 Click the Invite User button

| coupa supplier         | portal                                  |                         |                     | SUPPLIER TE          | ST ACCOUNT ~ | NOTIFICATION | s 99+)   Help ~ |   |
|------------------------|-----------------------------------------|-------------------------|---------------------|----------------------|--------------|--------------|-----------------|---|
| Home Profile O         | rders Service/Time Sheets               | ASN Invoices            | s Catalogs          | Business Performance | Sourcing     | Add-ons Se   | <b>I</b>        |   |
| Admin Customer Setup   | Connection Requests                     |                         |                     |                      |              |              |                 |   |
| Admin Users            | Users                                   | Permission              | 5                   | Customer Acc         | cess         |              | Invite User     | 2 |
| Merge Requests         | Eva Bizek<br>eva.bizek@thermofisher.com | ASNs<br>Admin           |                     | None selected        |              |              |                 |   |
| Legal Entity Setup     | Status: Inactive                        | Business Pe<br>Catalogs | rformance           |                      |              |              |                 |   |
| Fiscal Representatives | Activate User                           | Community<br>Invoices   |                     |                      |              |              |                 |   |
| Remit-To               |                                         | Order Chang             | es<br>onfirmation   |                      |              |              |                 |   |
| Terms of Use           |                                         | Orders - Res            | tricted Access to ( | Orders               |              |              |                 |   |

#### Managing your Coupa Supplier Portal (CSP) Account

#### **STEP 3:** Add a New User (5 sub-steps)

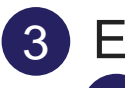

3 Enter the user's information

Select which permissions the user should have access to

|                                                                                                    | Invite User                                                                            |                |                                                                                                    |                                 |  |
|----------------------------------------------------------------------------------------------------|----------------------------------------------------------------------------------------|----------------|----------------------------------------------------------------------------------------------------|---------------------------------|--|
|                                                                                                    | First Name                                                                             |                |                                                                                                    |                                 |  |
| Permis                                                                                                    | sions 🕡 🛛 🗸                                                                            | 1 _ <u>Cus</u> | stomers                                                                                                    |                                 |  |
| <ul> <li>All</li> <li>Admit</li> <li>Orde</li> <li>F</li> <li>Ord</li> <li>Ø</li> <li>Invoi</li> <li>Catal</li> <li>Profil</li> <li>ASNe</li> <li>Servi</li> </ul> | in<br>rs<br>Restricted Access to<br>lers<br>All<br>ces<br>ogs<br>les<br>ce/Time Sheets |                | All<br>Thermo Fisher Scientif<br>TIME WARNER CABLE<br>(BUFFALO)_US_500511<br>Thermo Fisher Scientif<br>AIRGAS USA<br>LLC_US_00053226<br>Thermo Fisher Scientif<br>MOTION INDUSTRIES<br>INC_US_0000711866<br>Thermo Fisher Scientif<br>TRANSPERFECT<br>TRANSLATION INTL<br>INC_US_0000716083 | ic -<br>)04<br>ic -<br>ic -     |  |
| ⊖ F<br>Ser<br>⊛ #                                                                                                    | Restricted Access to<br>vice/Time Sheets                                               | ✓              | Thermo Fisher Scientif<br>ABELL PEST CONTRO<br>INC_CA_0000721849                                                                                                    | ic -<br>L                       |  |
| <ul> <li>Paym</li> <li>Orde</li> <li>Pay M</li> <li>Busin</li> <li>Source</li> <li>Orde</li> </ul>                                                                 | rents<br>r Changes<br>Je Now<br>ness Performance<br>cing<br>r Line Confirmation        | 2              | Thermo Fisher Scientif<br>STAPLES BUSINESS<br>ADVANTAGE_US_0008<br>Thermo Fisher Scientif<br>TRANSPERFECT<br>TRANSLATIONS<br>INTERNATIONAL_US_7                                                                                                    | ic -<br>0039<br>ic -<br>0013635 |  |

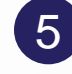

Click Save to send invitation

Your colleague will receive an email notification with a link to register

Note: to deactivate a user, you must edit the user record and select "Deactivate User"

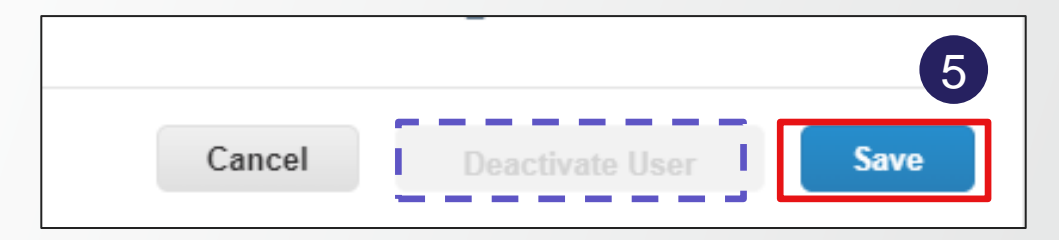

#### **Key Features of CSP**

| <b>coupa</b> supplier por  | tal                                                | IPPLIER TEST ACCOUNT ~ NOTIFICATIONS (99+) HELP ~ |                                                                                                    |
|----------------------------|----------------------------------------------------|---------------------------------------------------|----------------------------------------------------------------------------------------------------|
| Home Profile Order         | s Service/Time Sheets ASN Invoid                   | es Catalogs Business Perfo                        | rmance Sourcing Add-ons Setup                                                                                                    |
| Recommended: Complete your | profile to get paid faster and get discovered Lear | n More                                            | Announcements View All (1)                                                                                                    |
| Profile Progress           | Last Updated<br>22 minutes ago                     | Improve Your Profile                              | Remit to information (Thermo Fisher Scientific)<br>Dear Supplier, In order to submit invoices please set<br>up your Admin / Legal Entity Setup page. If you need |
| Profile Summary            |                                                    |                                                   | One-Click Savings View All                                                                                                    |
|                            |                                                    |                                                   | Start saving today!<br>Explore deals for your company, exclusive to the<br>Coupa Community.                                                                      |
| ろろ<br>Legal Entities       | 1<br>Registered User                               | 4∠<br>Connected Customers                         | Merge Accounts                                                                                                    |

| Orders   | Review your purchase orders and submit invoices / credit memos |
|----------|----------------------------------------------------------------|
| Invoices | Review status of invoices and credit memos                     |
| Set Up   | Administration of your CPS account                             |

### Thermo Fisher

#### **Viewing Your Purchase Orders**

You will be able to view your POs in the CSP regardless of your transmission method

- 1 Go to Orders tab, this will provide a summary of all PO from Thermo Fisher
- 2 Click on the **PO number hyperlink**, which will open another screen and allow users to view the entire PO
- 3 Alternatively **search** for a specific PO number

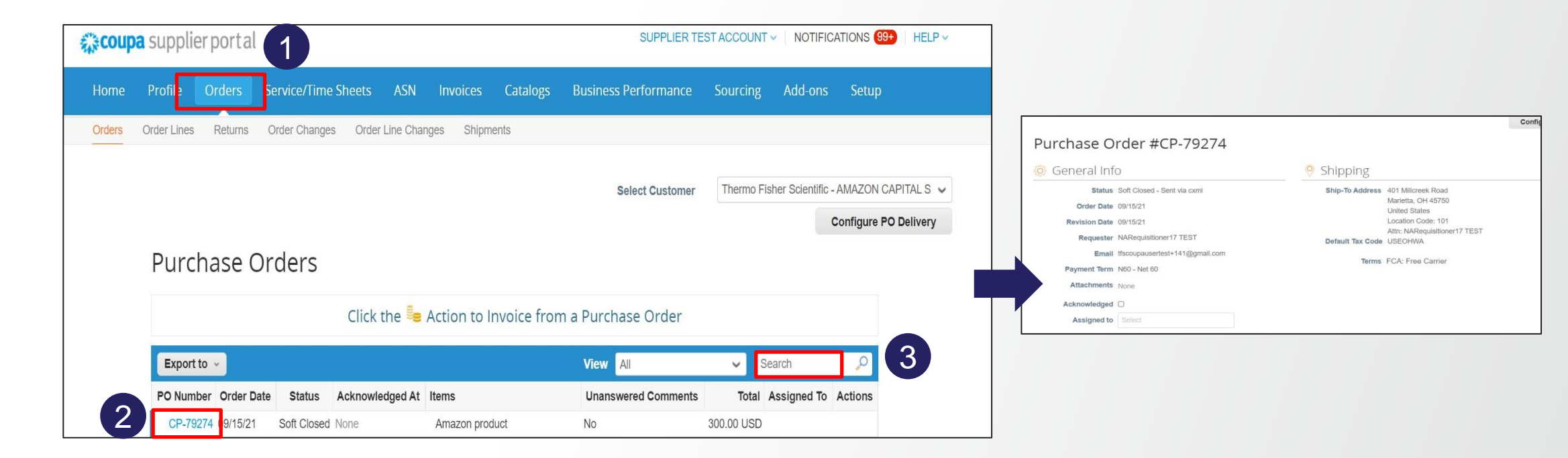

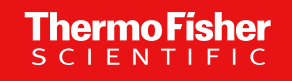

#### Creating an Invoice

You will be able to create an invoice directly from the PO in the CSP, commonly referred to as a 'PO Flip'

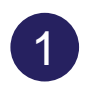

Go to **orders** tab

Identify PO you would like to 'flip'

3 Click on the **create invoice icon** 

| Orders 0 | Order Lines I                    | Returns Ord | ler Change | s Order Line C | hanges Shipments | ŧ.,                       |                                 |                     |          |                       |              |
|----------|----------------------------------|-------------|------------|----------------|------------------|---------------------------|---------------------------------|---------------------|----------|-----------------------|--------------|
|          |                                  |             |            |                |                  |                           | Selec                           | t Customer          | Thermo F | isher Scientific      | - AMAZON CAP |
|          |                                  |             |            |                |                  |                           |                                 |                     |          |                       | Configure PO |
|          | 22.0                             |             |            |                |                  |                           |                                 |                     |          |                       |              |
|          | Purcha                           | ase Orc     | lers       |                |                  |                           |                                 |                     |          |                       |              |
|          | Purcha                           | ase Oro     | lers       | Click the      | Action to Invo   | pice from a Pu            | urchase                         | Order               |          |                       |              |
|          | Purcha                           | ase Orc     | lers       | Click the      | Action to Invo   | bice from a Pu<br>vi      | urchase<br>Iew All              | Order               | ~ 3      | Search                | ٩            |
|          | Purcha<br>Export to<br>PO Number | order Date  | Status     | Click the      | Action to Invo   | oice from a Pu<br>vi<br>u | urchase<br>lew All<br>nanswered | Order<br>d Comments | ✓ S      | Search<br>Assigned To | Actions      |

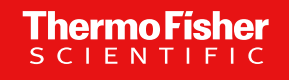

#### **Creating an Invoice**

Complete mandatory fields Invoice number & date on the Create Invoice screen. You can attach a copy of your invoice (JPEG only)

- 1 Complete required fields
- 2 Edit quantities, reference, shipping, handling as need
- 3 Select calculate to update total
- 4 Click submit

| eral Info                                              | From                   |                                         |                                      |            |
|--------------------------------------------------------|------------------------|-----------------------------------------|--------------------------------------|------------|
| * Invoice # 1200001                                    | * Supplier             | 0015126659                              | Totals & Taxes                       |            |
| * Invoice Date 01/28/20                                | Supplier Tax ID        | 90-7567598 🗸                            | Lines Net Total                      | 1,500.00   |
| Payment Term 120 Days Due Net From Invoice Date (T612) | * Invoice From Address | Supplier Legal Entity Name 🔎<br>IFC7598 | Shipping                             |            |
| Currency USD V                                         |                        | 230 S. Wacker Drive                     | Tax                                  | 0 % 0.00   |
| Delivery Number                                        |                        | United States                           | Tax Reference Enter a tax reason des | scription. |
| Status Draft                                           | * Remit-To Address     | Supplier Legal Entity Name 🔎            | Handling                             |            |
| Supplier Note                                          |                        | RTA7598<br>230 S. Wasker Drive          | Tax 🗸                                | % 0.000    |
|                                                        |                        | Chicago, IL 90909                       | Tax Reference Enter a tax reason des | scription. |
|                                                        |                        | United States                           | Misc                                 |            |
| Attachments 👔 Add File   URL   Text                    | * Ship From Address    | Supplier Legal Entity Name O<br>SFA7598 | Tax                                  | % 0.000    |
|                                                        |                        | 230 S. Wacker Drive                     | Tax Reference Enter a tax reason des | scription. |
|                                                        |                        | Chicago, Illinois 90909                 |                                      |            |
|                                                        |                        | Jointed States                          |                                      | 0 % 0.00   |
| Lines                                                  |                        | Line Level Taxation                     | Total Tax                            | 0.00       |
| Type Description Price                                 |                        | 1 500 00 8                              | Net Total                            | 1,500.00   |
| TMS logistics Service 1,50                             | 0.00                   | 1,500.00                                | Total                                | 1,500.00   |
| PO Line Contract F                                     | leceipt                | Match Reference Key                     |                                      | 1 2        |
| 8020031660-1                                           | one                    | 1234587                                 |                                      |            |

#### Creating an Invoice

#### In this case, a tax part pop up:

| Description US test  | Qty<br>100.0000          | UOM<br>Each 🗸          | Price 100.00 | 10,000.00            |
|----------------------|--------------------------|------------------------|--------------|----------------------|
| D Line<br>P-324526-1 | Service/Time S<br>None   | Sheet Line C           | Contract     | Supplier Part Number |
| lling Note           | Billing<br>UK01-213-Fina | ncial Services-1756001 | 00           |                      |
|                      |                          |                        |              |                      |
| ixes                 |                          |                        |              |                      |
|                      | <b>T D</b> (             | Tax Amazind            | Tay Referen  |                      |
| Tax Description      | lax Rate                 |                        |              | ce                   |

You can choose tax description, but better not touch that part. Just tick the box, this is the only specific request.

If you forget to tick the line level taxation box, the tax part is untouchable for AP, so we can't process the invoice.

#### **Invoice Requirements**

- Company Header (name and address)
- Invoice Number
- Invoice Date
- PO Number or Thermo Fisher Requester Name
- Thermo Fisher Bill-To Address

- Remit-to Address
- Item /service description
- Total amount
- Currency
- Ship-to address, payment terms and banking information, are helpful although not mandatory
- Invoices must be submitted in CSP up to 7 days after the invoice date
- After 7 days the invoice date must be updated and the invoice resubmitted

If you experience any difficulties, invoices can be submitted via email:

- To mailbox <u>invoices+APAC@thermofisher.coupahost.com</u> (for invoice submission <u>only</u>; please do not submit inquiries to this address)
- Invoices must be submitted in non-editable PDF format
- Invoices must be submitted to AP Mailbox as soon as they are issued; late submission might cause late payment
- Invoices <u>must include the PO number</u>
- PDF files submitted via e-mail must only contain only 1 invoice
- Multiple PDFs (max 10 pdfs) can be attached to a single e-mail

#### Why Invoice via CSP

There are a number of key benefits for you to invoice via the CSP:

- You can monitor the status of your invoice through to payment
- Invoices are processed, and potentially approved, automatically
- Faster processing than generating your own invoices
- Creating and sending invoices

#### Thermo Fisher Legal Entities in Scope

#### The following entities can be transacted with via CSP – page 1:

| Legal Entity Name                | Address                                                                                                    | Country     |
|----------------------------------|----------------------------------------------------------------------------------------------------|-------------|
| Thermo Services Philippines Corp | 27th Floor GBF Center 1 Bridgetowne Boulevard, E. Rodgriguez Jr. Avenue, Barangay Ugong Norte, Quezon City. | Phillipines |

#### Support

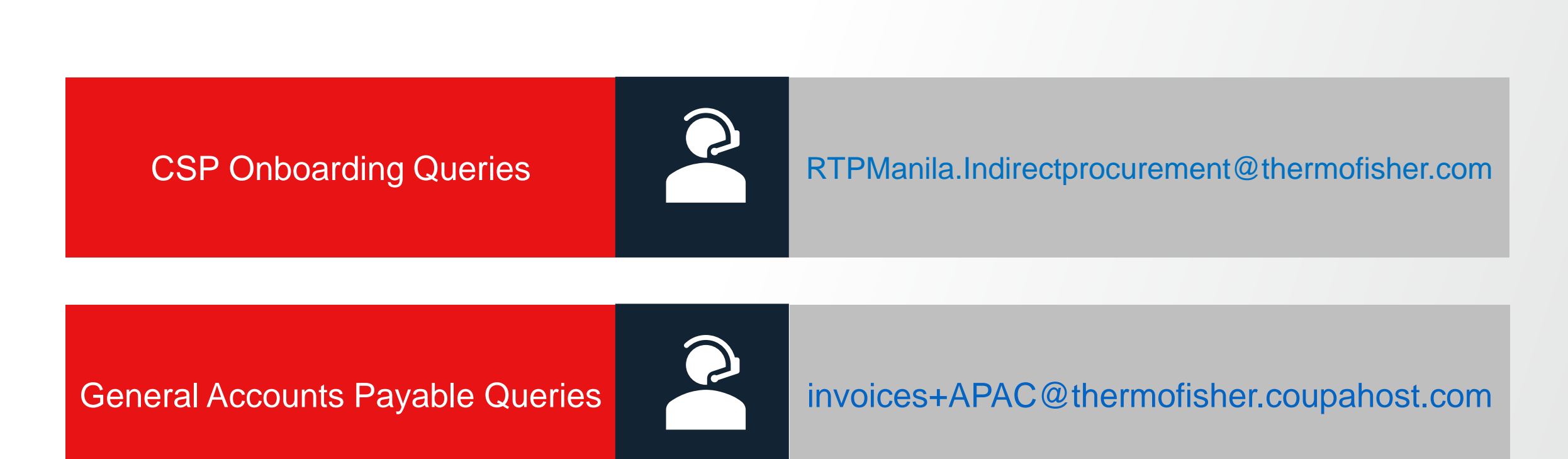

# Thank you

24 Proprietary & Confidential | For Third-Party Suppliers April 2023